## HISTORIA CEN – AKTUALIZACJA CEN NETTO/BRUTTO

1. Po zalogowaniu do Elki, przechodzimy do "historii cen". Na samym dole strony, pod listą cen, mamy przycisk "POPRAW CENY":

| 17          | T - kurs<br>podstawowy | 773.00 PLN | 23 % | 950.79 PLN   | 2010-10-11 | Edycja ceny<br>Cena dodatkowa |  |  |  |  |
|-------------|------------------------|------------|------|--------------|------------|-------------------------------|--|--|--|--|
|             | T - podst.2011         | 895.00 PLN | 23 % | 1 100.85 PLN | 2011-02-08 | Edycja ceny                   |  |  |  |  |
|             |                        |            |      |              |            |                               |  |  |  |  |
| POPRAW CENY |                        |            |      |              |            |                               |  |  |  |  |

2. Po użyciu tego przycisku przechodzimy do kompletnej listy wszystkich cen zapisanych w historii. Na liście tej mamy możliwość edycji kwoty brutto, netto oraz stawki VAT dla każdej takiej pozycji.

| .: HISTORIA CEN - LISTA :. |                        |         |      |         |                          |        |  |  |  |  |
|----------------------------|------------------------|---------|------|---------|--------------------------|--------|--|--|--|--|
| Lp.                        | Kat:                   | Netto:  | Vat: | Brutto: | Data od<br>Data do       | Akcja: |  |  |  |  |
| 1                          | A - kurs<br>podstawowy | 976.00  | 23 🔻 | 1200.48 | 2011-01-01<br>2010-12-31 | Zapisz |  |  |  |  |
| 2                          | A - kurs<br>podstawowy | 976.00  | 23 💌 | 1200.48 | 2011-01-01               | Zapisz |  |  |  |  |
| 3                          | A - kurs<br>podstawowy | 976.00  | 23 💌 | 1200.48 | 2011-01-01               | Zapisz |  |  |  |  |
| 4                          | B - kurs<br>podstawowy | 1098.00 | 23 💌 | 1350.54 | 2010-10-11               | Zapisz |  |  |  |  |
|                            | B - uzupe              | 35.00   | 23 💌 | 43.05   | 2010-11-03<br>2010-11-02 | Zapisz |  |  |  |  |
|                            | B - Teoria             | 130.00  | 23 💌 | 159.90  | 2010-10-22               | Zapisz |  |  |  |  |

**UWAGA!** Edycję cen należy przeprowadzać osobno dla każdego wpisu w historii cen (w każdym wierszu jest osobny przycisk "Zapisz", który powoduje zapisanie tylko i wyłącznie tego jednego wiersza).

**UWAGA!** Edycja cen dostępna jest jedynie do końca lutego 2012 roku. Po tym czasie zostanie ona automatycznie zablokowana.

Wprowadzone zmiany będą miały wpływ na dane w "rozliczeniu konta 845". W rozliczeniu tym zmianie ulegną wartości w kolumnach

- 3 ("Wpływ") kwoty wpłat kursantów zostaną przeliczone zgodnie ze stawką VAT kursu
- 4 ("Cena kursu") wyświetlone tutaj będą kwoty netto z historii cen
- 8 ("Do wypłaty") do obliczenia kwoty brana będzie cena netto z historii cen
- 9 ("Pozostaje") obliczona na podstawie wartości kolumn 3 i 8